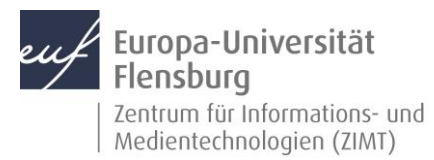

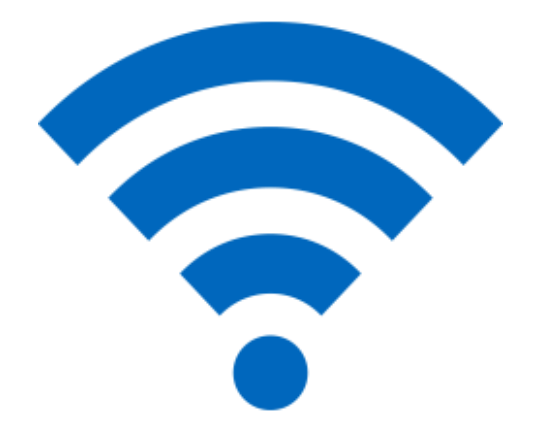

## Schritt-für-Schritt-Anleitung

Sie möchten dauerhaft WLAN auf Ihrem iDevice nutzen? – Wir zeigen, wie Sie dies einfach auf den gängigen Geräten tun können.

Voraussetzungen für diese Anleitung:

- 1. Sie besitzen ein iDevice (iPhone, iPad, iPod).
- 2. Sie sind im Besitz eines Benutzeraccounts der EUF.
- 3. Sie kennen Ihre Netzzugangsdaten.

| Kein Netz          | 02:50              | <b>••</b>                 |  |  |  |
|--------------------|--------------------|---------------------------|--|--|--|
| Cinstellungen WLAN |                    |                           |  |  |  |
|                    |                    |                           |  |  |  |
| WLAN               |                    |                           |  |  |  |
| NETZWERK W         | /ÄHLEN             |                           |  |  |  |
| Campu              | s                  | <b>₽</b> 중 (j)            |  |  |  |
| Campu              | s-Visitor          | <b>a</b> <del>?</del> (i) |  |  |  |
| eduroa             | m                  | <b>a</b> ≈ (i)            |  |  |  |
| Uni-Ele            | nsbura             | ₽ ₹ ĵ                     |  |  |  |
| Mit Netz           | werk verbinden     |                           |  |  |  |
| Dieses N           | etzwerk ignorierer | ı                         |  |  |  |
| E Autom. v         | erbinden           |                           |  |  |  |
| Autom. a           | nmelden            |                           |  |  |  |

## Schritt 1: Vor dem Einrichten des WLANs **eduroam**

Um eduroam einrichten zu können, benötigen Sie kurzfristig Internetzugang, z.B. über Ihr Mobilfunknetz.

1.1 Navigieren Sie zunächst zu Ihren WLAN-Einstellungen.

#### Einstellungen > WLAN,

**1.2** suchen Sie **eduroam** und drücken Sie das blaue auf dem Bild sichtbare **Informationssymbol.** 

**1.3** Falls die Option **Dieses Netzwerk ignorieren** sichtbar ist, so drücken Sie bitte darauf und bestätigen Sie gegebenenfalls.

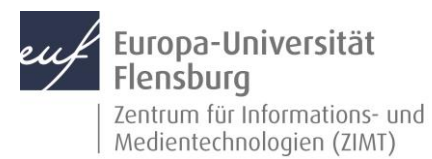

#### Schritt 2: Installationsprogramm herunterladen

2.1 Starten Sie den Internetbrowser Safari (nicht Firefox, Chrome o.ä.).

**2.2** Öffnen Sie folgende URL in die Adresszeile oder drücken Sie auf den Link: https://unifl.de/eduroam

Sie gelangen auf folgende Internetseite:

| $\langle \rangle$                                                    | $\square$                                                                       | í                                                                            | a cat.eduroa                | m.de                       |                        | C            | Û             | +                      |                   |
|----------------------------------------------------------------------|---------------------------------------------------------------------------------|------------------------------------------------------------------------------|-----------------------------|----------------------------|------------------------|--------------|---------------|------------------------|-------------------|
| <b>Willkomm</b><br>eduroam C<br>Diese Seite anzei<br>Ελληνικά Magyar | en zu DFN<br>onfiguration<br>gen in <u>Български</u><br>Português Sloveni       | eduroam CAT<br>Assistant Tool<br>Català Čeština Deutsch English()<br>ina     | <u>GB) Español Français</u> | <u>Galego Hrvatski Ita</u> | iliano <u>Norsk Po</u> | olski Slover | nščina Srpski | Suomi                  | Dam<br>Startseite |
| Ausgewählte H                                                        | leimatorganisa                                                                  | ation: Europa-Universit                                                      | ät Flensburg 💽              | indere auswählen           | 1                      |              |               |                        |                   |
| Wenn Sie Probl<br>WWW: <u>h</u><br>E-Mail: <u>z</u><br>Tel: +        | eme haben, beko<br>ttp://www.uni-fler<br>imt-service@uni-fl<br>-49 461 805 2112 | mmen Sie direkt bei Ihrer Ho<br>Isburg.de/go/zimt-service-desk<br>ensburg.de | eimatorganisation H         | lilfe. Sie erreiche        | n sie wie folg         | gt:          | euf           | Europa-Un<br>Flensburg | iversität         |
| Alla Blattforma                                                      | Apple iOS                                                                       | roam Installationsprogramm her<br>Mobilgeräte (iOS 7 ι<br>darüber)           | und <i>i</i>                |                            |                        |              |               |                        |                   |

Ihr Betriebssystem wird automatisch erkannt. Falls nicht, so ändern Sie dies bitte entsprechend.

**2.3** Drücken Sie nun auf die blaue Schaltfläche Laden Sie Ihr eduroam Installationsprogramm herunter.

**2.4** Gedulden Sie sich einen Moment, bis auf der nachfolgenden Seite folgende Meldung auftaucht.

en.

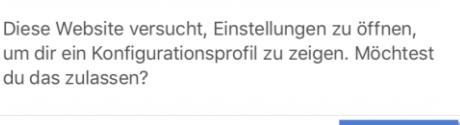

Ignorieren

2.5 Drücken Sie auf Zulassen.

Zulassen

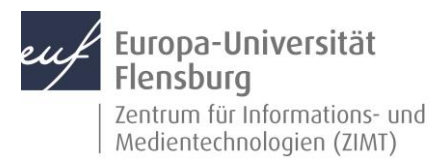

### Schritt 3: Profil installieren

| Konfiguriere iCloud, App Store etc. |              | App Store etc. | 3.1 Gehen Sie in die Einstellungen                      |  |  |
|-------------------------------------|--------------|----------------|---------------------------------------------------------|--|--|
| Profil geladen >                    |              | >              | 3.2 Klicken Sie dort auf den Menüpunkt Profi<br>geladen |  |  |
|                                     | K            |                | <b>0</b>                                                |  |  |
| ≁                                   | Flugmodus    | $\bigcirc$     |                                                         |  |  |
| <b>?</b>                            | WLAN         |                |                                                         |  |  |
| *                                   | Bluetooth    | Profil gelade  |                                                         |  |  |
|                                     | Ĺ            |                | 1                                                       |  |  |
|                                     | Mitteilungen |                |                                                         |  |  |
| ((ال                                | Töne         |                |                                                         |  |  |

**3.1** Drücken Sie im Profilfenster auf Installieren.

**3.2** Falls gefordert, geben Sie nun Ihren **Sperrcode** ein.

**3.3** Bestätigen Sie auch die nachfolgenden Fenster mit Installieren.

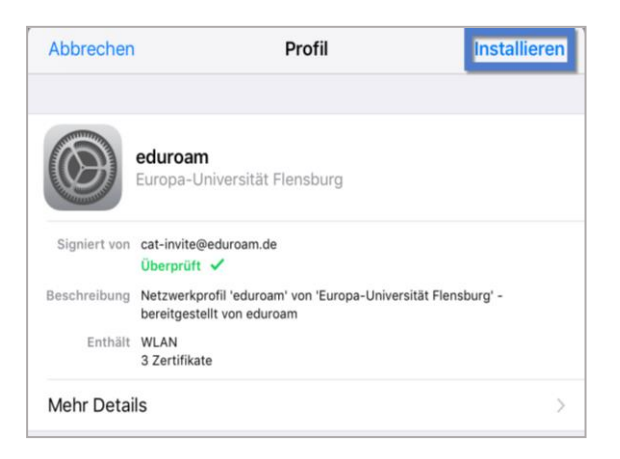

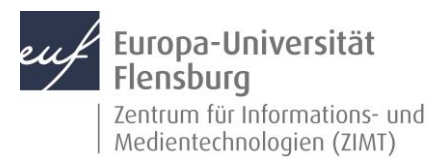

# Schritt 4: Eingabe der Anmeldedaten

**4.1** Der Benutzername setzt sich aus Ihrer **DOZ- bzw. VER-Kennung** gefolgt von **@uni-flensburg.de** zusammen.

WICHTIG: Tragen Sie hier nicht Ihre E-Mail-Adresse ein!

- 4.2 Drücken Sie auf Weiter.
- 4.3 Geben Sie anschließend Ihr Netzzugangspasswort ein.
- 4.4 Bestätigen Sie dann mit Drücken auf Fertig.

| Abbrechen           | Benutzernamen eingeben            | Weiter |
|---------------------|-----------------------------------|--------|
| GIB DEN BENUTZER    | NAMEN FÜR DAS WLAN "EDUROAM" EIN. |        |
| 12345678@uni-f      | flensburg.de                      | ۲      |
| Angefordert vom Pro | fil "eduroam"                     |        |

| WLAN            |         |
|-----------------|---------|
|                 |         |
| WLAN            |         |
| ✓ eduroam       | ₽ ╤ (j) |
| NETZWERK WÄHLEN |         |
| Campus          | ₽ 🗢 (j) |
| Campus-Visitor  | ₽ 奈 (i) |
| Uni-Flensburg   | ₽ 奈 (ì) |
| Uni-Studenten   | ₽ 奈 (ì) |
| Anderes         |         |
|                 |         |

# Schritt 5: Mit dem WLAN verbinden

**5.1** Navigieren Sie zurück zum WLAN-Menü.

#### Home Button > Einstellungen > WLAN

Eduroam ist in der Liste der verfügbaren Netzwerke.

**5.2** Tippen Sie die Zeile **eduroam** an, um sich zu verbinden.

Ihr Gerät wählt sich nun **automatisch** ein, wenn das Netz verfügbar ist.

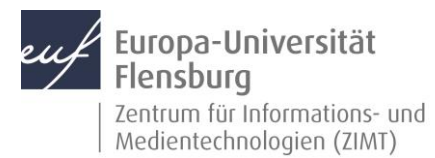

#### Kontakt:

Sollten Sie trotz dieser Anleitung Unterstützung wünschen, können Sie sich gerne an den **ZIMT-Servicedesk** wenden: <u>www.uni-flensburg.de/go/zimt-servicedesk</u>